## How to add a user, delete a user, or change a user's permissions in TGS:

OEWD's version of TGS can be found at: https://totalgrantsolution.org/tgsewd/MasterLogon/

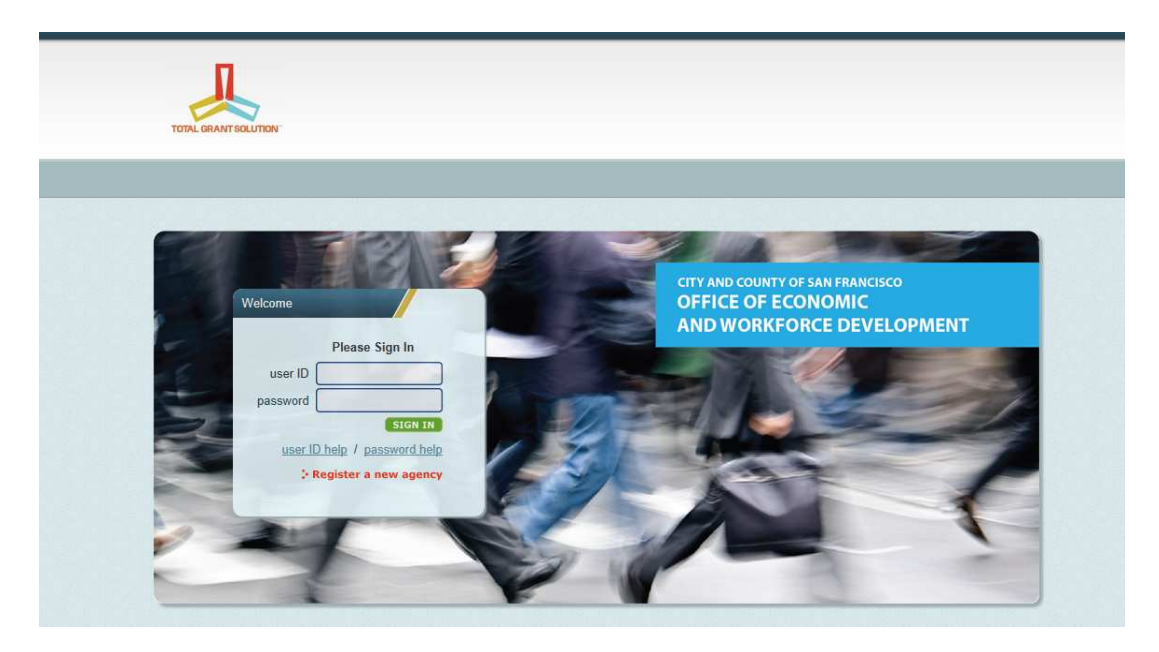

Log onto TGS with an organizational level log on and password – these are generally held by the Executive Director or their designee.

|                      |      |            |                                                                         |        |                     |   | Sign Off |  |
|----------------------|------|------------|-------------------------------------------------------------------------|--------|---------------------|---|----------|--|
| П                    |      |            |                                                                         |        | Welcome, bob cheung |   |          |  |
| TOTAL GRANT SOLUTION |      | Switch to: | <select></select>                                                       | G0 >>> |                     | - |          |  |
|                      |      |            | Agency Information<br>Online RFP for Construction                       |        | ncuPDESK            |   |          |  |
|                      | Home | 9          | GreenLight<br>7c2<br>Report Builder<br>Hatch<br>Grant Agreement Builder |        |                     |   |          |  |

Choose "agency information" from the drop down list.

Once the agency information page appears, choose the "general" tab at the top of the screen then scroll to the middle of the page where users are displayed.

|                      |                                                                                                    |                  |    | Sign Off |                            |
|----------------------|----------------------------------------------------------------------------------------------------|------------------|----|----------|----------------------------|
| TOTAL GRANT SOLUTION | W<br>Switch In: Select> - 60.355                                                                                                    | (elcome,<br>CCSF |    |          |                            |
|                      | CONTACT • GENERAL • FINANCIAL                                                                                                    |                  | l. |          |                            |
|                      | Agency Info                                                                                                    |                  |    |          |                            |
|                      | Please review your Agency Information below and update fields as needed.<br>Once done, click the 'Submit' button to the right or at the bottom<br>of this page to save your data.<br>Fields with an asterisk (*) are required.<br>Full Time Employees |                  |    |          | Click to save agency info: |

<u>To edit or delete a user</u>: Click on the appropriate link at the far left of the line and follow the instructions on the screen. This is the area where you can change permissions for users. An organization may have one or many users with "organizational administrator" designation.

**Note:** "Organizational Administrator" is the only permission level allowed to submit a proposal on an agency's behalf in the online RFP module and the only permission level allowed to submit monthly invoices. Data entry level access will allow users to enter the assigned level of information (financial or program) but those users will not have a "submit" button available to them.

| Use th                                                                        | his section                                                                                                    | to add/edit/o                                                                                                    | delete users v                                                                                                    | who will hav                                                                                                    | ve access to T                                                                                                    | GS (Total Gran                                                                                                    | nt Solution                                                                       | ) tools.                                                                                           |                                                                                     |                                                                                       |                                  |
|-------------------------------------------------------------------------------|----------------------------------------------------------------------------------------------------|----------------------------------------------------------------------------------------------------|----------------------------------------------------------------------------------------------------|----------------------------------------------------------------------------------------------------|----------------------------------------------------------------------------------------------------|----------------------------------------------------------------------------------------------------|-----------------------------------------------------------------------------------|----------------------------------------------------------------------------------------------------|-------------------------------------------------------------------------------------|---------------------------------------------------------------------------------------|----------------------------------|
| Green                                                                         | nLight is us                                                                                                    | ed for online (                                                                                                    | Grant Agreen                                                                                                    | nent negotia                                                                                                    | ation. Only O                                                                                                    | ganization Ad                                                                                                    | lmin level i                                                                      | users have a                                                                                       | ccess to Gree                                                                       | enLight.                                                                              |                                  |
| 7c2 is                                                                        | used by fi                                                                                                    | unded <mark>agenci</mark> e                                                                                                    | s to report m                                                                                                    | nonthly resu                                                                                                    | lts and subm                                                                                                    | t reimburseme                                                                                                    | ent reques                                                                        | its.                                                                                               |                                                                                     |                                                                                       |                                  |
| To ad                                                                         | d a new us                                                                                                    | er, dick the "/                                                                                                    | A <mark>dd User" l</mark> inl                                                                                                    | k, complete                                                                                                    | the fields, t                                                                                                    | nen dick "Upda                                                                                                    | ate."                                                                             |                                                                                                    |                                                                                     |                                                                                       |                                  |
| To edi                                                                        | it a user's i                                                                                                    | nformation, d                                                                                                    | lick the " <b>Edit</b>                                                                                                    | " link next t                                                                                                    | o that user,                                                                                                    | change the fiel                                                                                                    | lds, then                                                                         | dick <b>"Update</b>                                                                                | e."                                                                                 |                                                                                       |                                  |
| To del<br>retrie                                                              | lete a user<br>ved).                                                                                                    | , dick the " <b>De</b>                                                                                                    | <b>lete</b> " link, th                                                                                                    | en dick " <b>De</b>                                                                                                   | lete" in the o                                                                                                    | confirmation b                                                                                                    | ox (note:                                                                         | once delete                                                                                        | d, informatic                                                                       | n cannot be                                                                           |                                  |
| For "U                                                                        | Iser Level"                                                                                                    | choose the le                                                                                                    | vel based on                                                                                                    | the type of                                                                                                    | f access a use                                                                                                    | r may have on                                                                                                    | the 7c2 s                                                                         | ystem (i.e.,                                                                                       | for users who                                                                       | o need to en                                                                          | ter                              |
| For "U<br>data,<br>choos<br>Admin<br>Admin<br>Under<br>will be                | Jser Level"<br>choose the<br>e the appr<br>histrator,"<br>histrators"<br>"Uses RFP<br>e using 7c2                       | choose the le<br>e appropriate o<br>opriate read-co<br>but note that<br>have access to<br>" and "Uses 7c<br>, but not the l                | vel based on<br>data entry le<br>only level; for<br>this level sho<br>o GreenLight,<br>2," dick the I<br>RFP site, the                  | the type of<br>vel; for user<br>users who<br>ould be limit<br>the Total (<br>box or boxe<br>n check onl               | f access a use<br>rs who never<br>need FULL ac<br>ed to only or<br>Grant Solution<br>s that match<br>y the 7c2 boy              | r may have on<br>need to enter<br>cess, including<br>te or two high<br>n online negoti<br>the system(s)<br>:).               | the 7c2 s<br>data, but<br>g submissi<br>level peop<br>iation syst<br>the user v   | ystem (i.e.,<br>require info<br>on rights, ch<br>ole - also not<br>em).<br>will use (i.e.          | for users who<br>prmation from<br>loose "Organi<br>te that only "<br>, if the perso | o need to en<br>n the system<br>zation<br>Organization<br>n you are ad                | ter<br>,<br>ding                 |
| For "U<br>data,<br>choos<br>Admin<br>Admin<br>Under<br>will be                | Jser Level"<br>choose th<br>se the appr<br>nistrator,"<br>nistrators"<br>r "Uses RFP<br>e using 7c2                     | choose the le<br>e appropriate read-co<br>but note that<br>have access to<br>" and "Uses 7c<br>, but not the<br>Last Name                  | vel based on<br>data entry le<br>only level; for<br>this level sho<br>o GreenLight,<br>2," dick the I<br>RFP site, the<br>First<br>Name | the type of<br>vel; for user<br>users who<br>bould be limit<br>, the Total C<br>box or boxe<br>n check onl<br>User ID | f access a use<br>rs who never<br>need FULL ac<br>ted to only or<br>Grant Solution<br>s that match<br>y the 7c2 box<br>Password | r may have on<br>need to enter<br>cess, including<br>te or two high<br>nonline negoti<br>the system(s)<br>.).<br>User Level  | the 7c2 s<br>data, but<br>g submissi-<br>level peop<br>iation syst                | ystem (i.e.,<br>require info<br>on rights, ch<br>ole - also not<br>em).<br>will use (i.e.<br>≈Mati | for users who<br>prmation from<br>loose "Organi<br>te that only "<br>, if the perso | o need to en<br>n the system<br>zation<br>Organization<br>n you are ad<br>Uses<br>RFP | ter<br>,<br>ding<br>Uses<br>7c2  |
| For "U<br>data,<br>choos<br>Admin<br>Admin<br>Under<br>will be<br><u>Edit</u> | Jser Level"<br>choose th<br>se the appr<br>nistrator,"<br>nistrators"<br>r "Uses RFP<br>e using 7c2<br><u>Delete</u>    | choose the le<br>e appropriate read-<br>but note that<br>have access to<br>" and "Uses 7c<br>, but not the l<br>Last Name                  | vel based on<br>data entry le<br>only level; for<br>this level sho<br>o GreenLight,<br>2," dick the l<br>RFP site, the<br>First<br>Name | the type of<br>vel; for user<br>users who<br>build be limit<br>, the Total (<br>box or boxe<br>n check onl<br>User ID | f access a use<br>rs who never<br>need FULL ac<br>ed to only or<br>Grant Solution<br>s that match<br>y the 7c2 boo<br>Password  | r may have on<br>need to enter<br>cess, including<br>le or two high<br>n online negoti<br>the system(s)<br>.).<br>User Level | the 7c2 si<br>data, but<br>g submissi-<br>level peop<br>iation syst<br>the user v | ystem (i.e.,<br>require info<br>on rights, ch<br>ole - also not<br>em).<br>will use (i.e.          | for users who<br>prmation from<br>100se "Organi<br>te that only "<br>, if the perso | o need to en<br>n the system<br>zation<br>Organization<br>n you are ad<br>Uses<br>RFP | ter<br>,<br>ding<br>Uses<br>7c2  |
| For "U<br>data,<br>choos<br>Admin<br>Admin<br>Under<br>will be<br><u>Edit</u> | Jser Level"<br>choose th<br>se the appr<br>nistrator,"<br>nistrators"<br>r "Uses RFP<br>e using 7c2<br>Delete<br>Delete | choose the le<br>e appropriate read-c<br>opriate read-c<br>but note that<br>have access to<br>" and "Uses 7c<br>, but not the<br>Last Name | vel based on<br>data entry le<br>only level; for<br>this level sho<br>o GreenLight,<br>2," dick the I<br>RFP site, the<br>First<br>Name | the type of<br>vel; for user<br>users who<br>build be limit<br>, the Total (<br>box or boxe<br>n check onl<br>User ID | f access a use<br>rs who never<br>need FULL ac<br>ed to only or<br>Grant Solution<br>s that match<br>y the 7c2 box<br>Password  | r may have on<br>need to enter<br>cess, including<br>e or two high<br>n online negoti<br>the system(s)<br>;).<br>User Level  | the 7c2 si<br>data, but<br>g submissi<br>level peop<br>iation syst<br>the user v  | ystem (i.e.,<br>require info<br>on rights, ch<br>ole - also not<br>em).<br>will use (i.e.          | for users who<br>prmation from<br>100se "Organi<br>te that only "<br>, if the perso | o need to en<br>n the system<br>zation<br>Organization<br>n you are ad<br>Uses<br>RFP | ter<br>,<br>ding<br>Uses<br>,7c2 |

## To add users:

Below the table of users, click on "add user"

| Edit<br>Edit | <u>Delete</u><br><u>Delete</u> | 2 | 7 |  |
|--------------|--------------------------------|---|---|--|
| Add Us       | <u>er</u>                      |   |   |  |
| Officers     |                                |   |   |  |

A new line will appear in the user table where the new user's name, password, user level, and types of uses can be set. The instructions on the screen give additional information about each field. When finished, click "update" to the left of the line where the new user has been added.

|                     |       | First<br>Name |        |        |                   |               | Uses U<br>RFP |
|---------------------|-------|---------------|--------|--------|-------------------|---------------|---------------|
| idate <u>Cancel</u> | Mouse | Mickey        | aa2741 | 123GCF | <select></select> |               | 100           |
|                     |       | 3.            |        |        | Kead Only All     |               |               |
|                     |       |               |        |        | Board Member      |               |               |
|                     |       |               |        |        | Organizational A  | Administrator | 2             |
|                     |       |               |        |        | Read Only Progr   | am            | 1000          |

Scroll back to the top or down to the bottom of the screen and click the orange "submit" button for the changes to be saved.

|                      | Sign Off                                                                                                    |                                  |
|----------------------|----------------------------------------------------------------------------------------------------|----------------------------------|
| TOTEL GRANT SOLUTION | Welcome,<br>CCSF<br>Switch to: <select> <ul> <li>G0&gt;&gt;&gt;</li> </ul> </select>                                                                                                    |                                  |
|                      | CONTACT • GENERAL • FINANCIAL • Agency Info                                                                                                    |                                  |
|                      | Please review your Agency Information below and update fields as needed. Clici<br>Once done, click the 'Submit' button to the right or at the bottom<br>of this page to save your data.<br>Fields with an asterisk (*) are required. | k to save agency info:<br>submit |